Abbey Credit Union Presents:

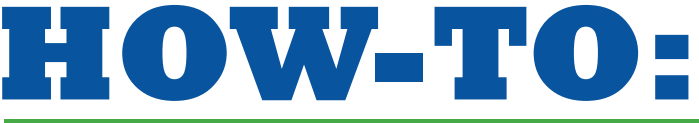

### DOWNLOAD ABBEY CREDIT UNION'S **NEW MOBILE BANKING APP**

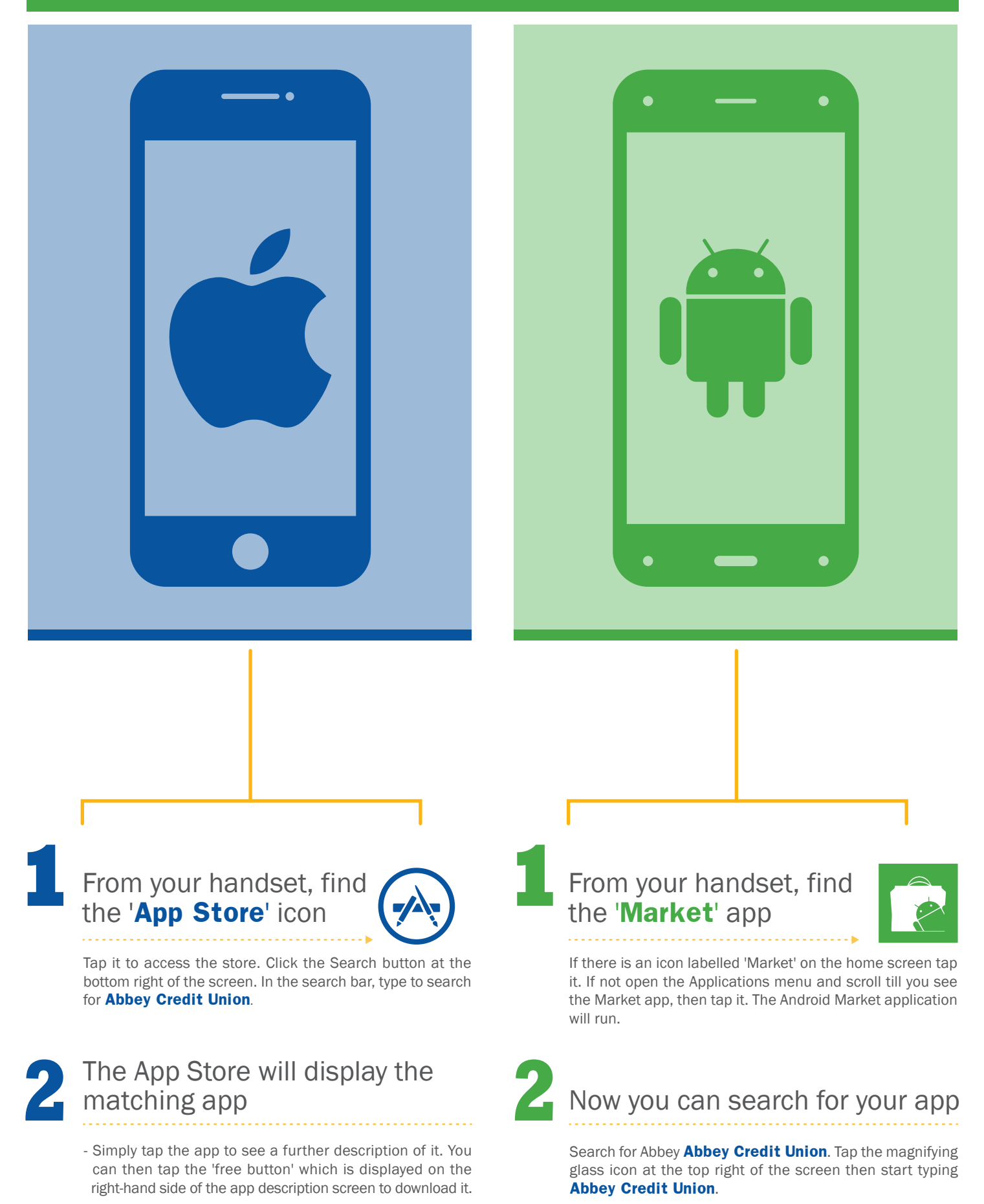

- You'll be prompted to enter your iTunes password (if you don't already have an iTunes account, you'll need to create one via your PC.
- Click OK and you'll automatically leave the app store.

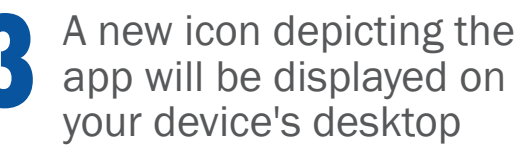

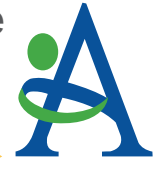

Once the download is complete, the app is available to use.

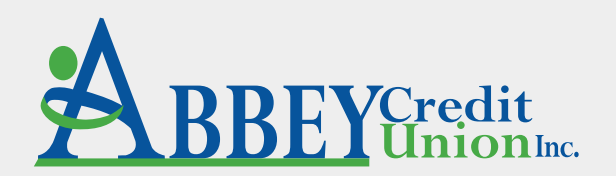

800 Falls Creek Dr., Vandalia, OH 45377 • 937-898-7800 1341 Wayne St., Troy, OH 45373 • 937-335-7500

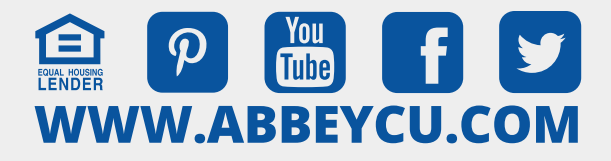

#### Sources:

- http://www.pcadvisor.co.uk/how-to/mobile-phone/how-to-download-and-install-appson-an-android-device-3267411/
- http://www.pcadvisor.co.uk/how-to/mobile-phone/how-download-install-app-on-iphone -or-ipad-3267397/

A new window opens and it lists a lot of different apps, with the Abbey Credit Union application we are looking for at the head of the list.

### Tap 'Abbey Credit Union' and the application window opens

Tap 'Abbey Credit Union

in the listing below the

search box

You can see information about the application. Scroll down the page and you can see screen shots and some user reviews.

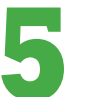

## Towards the top of the page is the word '**Install**'

Beneath it is the word 'Free' indicating that there is no charge for this app. Tap 'Free' and a new screen appears asking you to accept the permissions the app needs. Tap 'OK'. A message saying 'Your item will be downloaded' appears, and in the top row of the screen a download symbol appears. Wait for that to disappear, and you'll see a notification that the app has been installed.

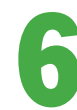

# Go to the apps list and find the application

Tap the Abbey Credit Union icon and the application will run. If you want it on a home screen, tap and hold the icon and drop it when it appears on the home screen.